#### **M** winmostar tutorial

# LAMMPS/Gromacs Electrolyte Systems

V11.5.6

7 February 2024 X-Ability Co., Ltd.

#### **About This Manual**

- This manual is a tutorial demonstrating use cases for Winmostar V11.
- For those using Winmostar V11 for the first time, please consult <u>Beginner's Guide</u>.
- For those who wish to explore the details of each feature, please refer to <u>Winmostar User Manual.</u>
- Those who wish to practice the contents of this manual are encouraged to attend a training session.
  - <u>Winmostar Introductory Training Session</u>: This guide only introduces the operation methods of the Basic Tutorial.
  - <u>Winmostar Basic Training Session</u>: We will cover the theoretical background, explanations on interpreting results, operational methods of the Basic Tutorial, and procedures for some tutorials beyond the basic level.
  - <u>Individual Training Session</u>: You can freely customize the training content according to your preferences.
- If you are unable to proceed with the operations as outlined in this manual, please first consult <u>Frequently asked questions</u>.
- If your issue is not resolved through the Frequently Asked Questions, for the purpose of information accumulation and management, please contact us using <u>Contact page</u>. Attach files generated at the time of the issue and provide steps to reproduce the problem.
- The copyright for this document is held by X-Ability Co., Ltd. Any copying or duplication of the content in any form without the express permission of X-Ability Co., Ltd. is strictly prohibited.

#### **Overview**

 Perform MD simulations of a propylene carbonate (PC) solution of LiBF4, which is used as an electrolyte for lithium-ion batteries, and calculate the self-diffusion coefficients of each component.

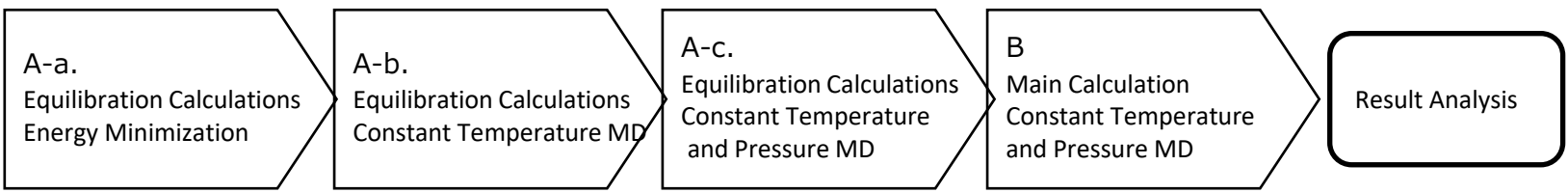

#### Note:

- In MD simulations of ionic solutions, it may be necessary to empirically tune force fields and charges to reproduce ionic conductivities obtained from experiments. <u>For example,</u> <u>calculating PF6- ions with the Dreiding force field may result in equilibrium structures</u> <u>significantly deviating from experimental values, requiring caution</u>. In such cases, refer to <u>Force field auto-editing tutorial</u>.
- To shorten the tutorial duration, the number of molecules is reduced, and the number of steps for equilibration calculations is set lower. Quantum chemical calculations for structure optimization before assigning charges to molecules are also omitted.
- The number of steps required for equilibration varies depending on the type of molecule and initial density.
- Larger 'production run' step numbers improve reproducibility and yield more reliable results.

#### **Preference of Operating Environment**

- To use this feature, the setup of Cygwin and GAMESS is required. For using LAMMPS, the setup of LAMMPS is necessary.
- <u>https://winmostar.com/en/installation/</u> The installation method for GAMESS, LAMMPS and Cygwin on Windows.

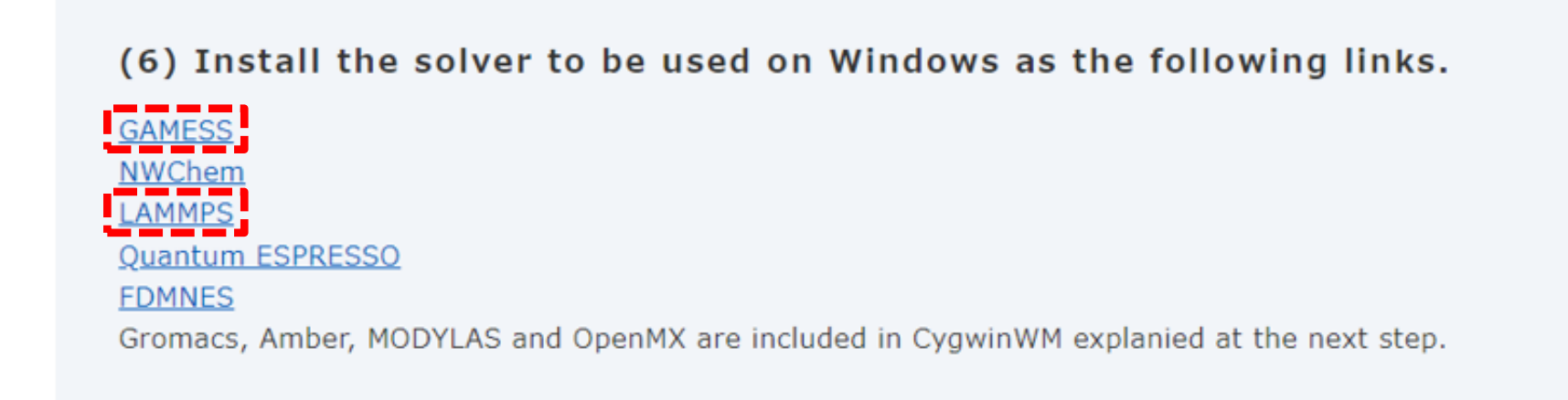

(7) Install Cygwin environment for Winmostar.

# **Operating Modes of Winmostar V11**

V11 offers two operating modes: **Project Mode** and **File Mode**. This manual focuses on operations in Project Mode.

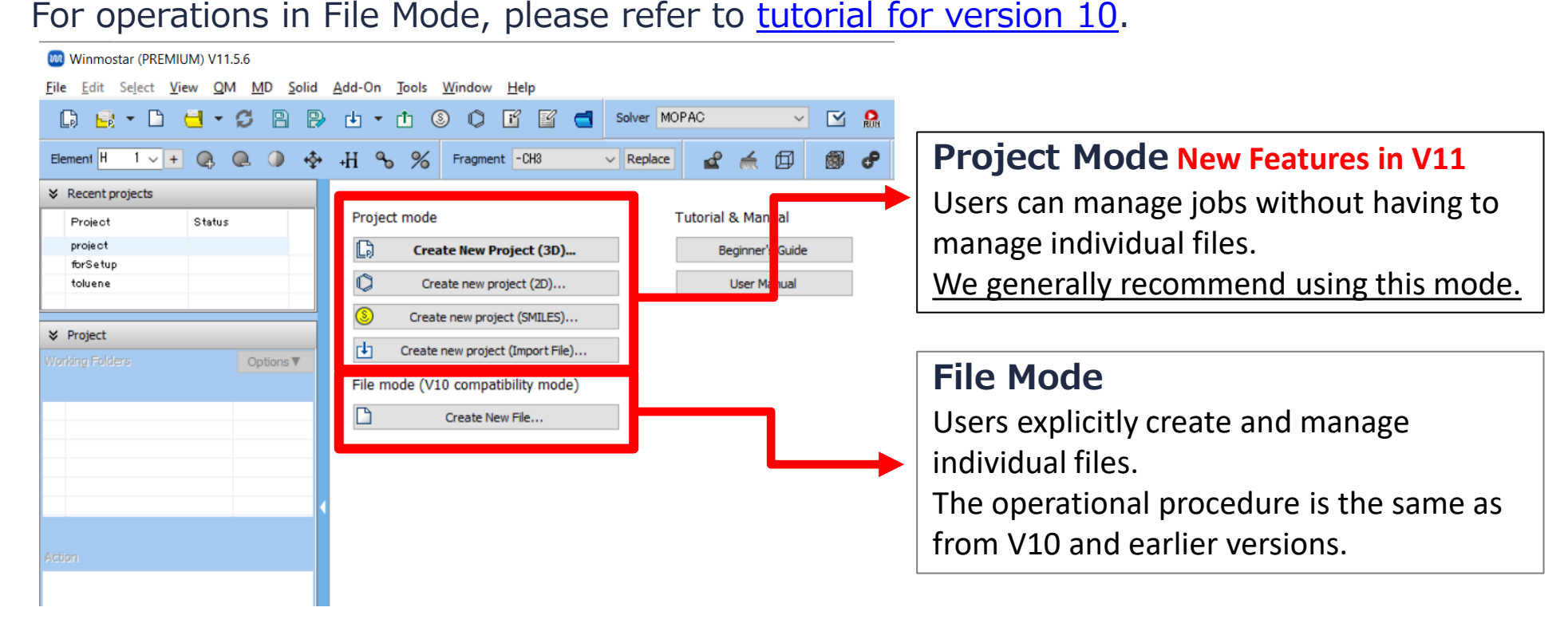

## A. Modeling of the System (PC)

Refer to LAMMPS Basics Tutorial or Gromacs Basics Tutorial for basic operation methods.

- A. Click **File | New Project**, enter 'lib\_electrolyte' in **Project name**, and click **Save**.
- B. Click (Draw Molecule) in Toolbar, create a molecule as shown in the diagram below, and click OK.

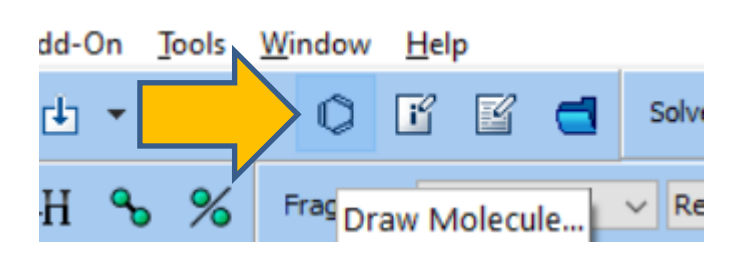

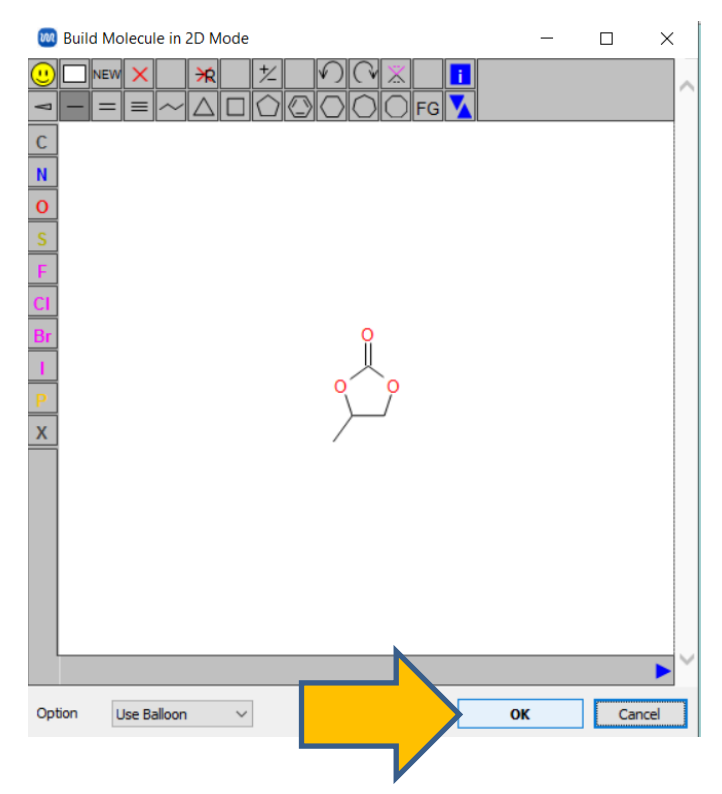

### A. Modeling of the System (PC)

- A. Click **P** Assign Charges Automatically, change 'Set' to 'RESP', and click OK. If a message saying 'Successfully assigned charges' appears, click OK.
  - If necessary, perform structural optimization calculations using GAMESS before assigning charges.
- B. Click **T** Export File and save as 'PC\_resp.mol2'.

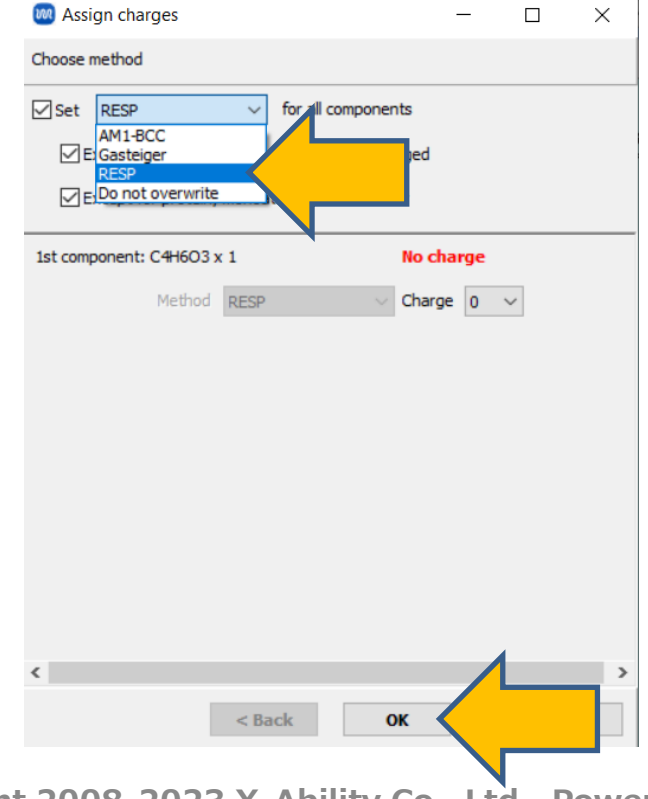

# A. Modeling of the System $(BF_4^-)$

- A. Click Edit | Reset Structure, select Fragment '-CH3' and click Replace to create methane.
- B. Shift-click on methane to select it as a group.
- C. Right-click on any atom and click **Change Element to | F 9**.
- D. Click on an empty space to deselect the group selection.
- E. Right-click on the central atom and click Change Element to | B 5.

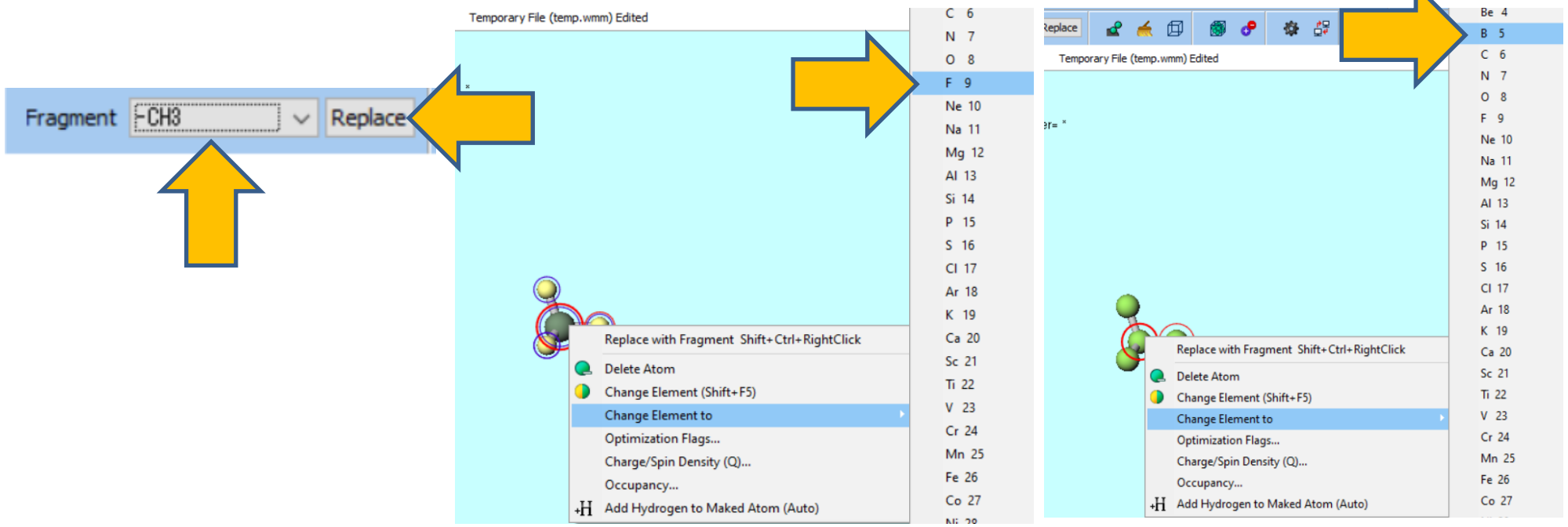

# A. Modeling of the System $(BF_4)$

- A. Click <u>E Quick Optimization</u>.
- B. Click **Assign Charges Automatically**, change 'Set' to 'RESP' and modify **Charge** of **1st component** to '-1' then click **OK**. Click **OK** again when 'Successfully assigned charges' is displayed.
- C. Click 🟥 Export File and save as 'BF4\_resp.mol2'.
  - If you wish to change the absolute value of the ion charge (for example, making the total charge of BF4- to -0.75), first follow the above steps to assign the charges. Then click Select | Select All, click Edit | Change Atom Property | Charge/Spin Density, check Scale, enter the scaling factor to the right, and click OK.

|         | ight charges        |                 |                |        |  |
|---------|---------------------|-----------------|----------------|--------|--|
| Choose  | method              |                 |                |        |  |
| ☑ Set   | RESP                |                 | nents          |        |  |
|         | Except for compon   | ents that are a | lready charged |        |  |
| <b></b> | Except for protein, | monoatomic io   | n and water    |        |  |
| 1st com | nonent: BE4 x 1     |                 | No             | charge |  |
| 1St Com | ponent. bi +X 1     |                 | 110            | charge |  |
|         | Method              | RESP            | 🗸 Cha          | rge -1 |  |
|         |                     |                 |                |        |  |
|         |                     |                 |                |        |  |

# A. Modeling of the System (Li<sup>+</sup>)

- A. Click Edit | Reset Structure, then click Q Delete Atom. Click Yes when asked 'Are you sure…'.
- B. Right-click an atom and click Change Element to | Li 3.
- C. Right-click the atom again and click **Change/Spin Density**.
- D. Enter '1' next to **Overwrite** and click **OK**.

- If you wish to change the absolute value of the ion charge, enter that value.

E. Click **D** Export File and save as 'Li.mol2'.

| Solver Gromacs V M M M H V Abel/Char<br>Replace A M M M Abel/Char<br>Temporary File (temp.wmm) Edited | Li 3<br>Be 4<br>B 5<br>C 6<br>N 7<br>O 8<br>F 9                                                                                                    | 🞯 Change Charge/Spin Density — 🗆 🗙                                                                                                    |
|----------------------------------------------------------------------------------------------------|----------------------------------------------------------------------------------------------------|----------------------------------------------------------------------------------------------------|
|                                                                                                    | Ne 10   Replace with Fragment Shift+Ctrl+RightClick     Mg 12   Delete Atom     Al 13   Change Element (Shift+F5)     Si 14   Change Element to     P 15   Change Element to     Cl 17   Optimization Flags | Type Action   Image Image   Image Image   Image |
| Replace with Fragment Shift+ Ctrl+RightClick                                                          | Ar 18<br>K 19<br>Ca 20<br>Sc 21<br>Ti 22<br>V 23<br>Cr 24<br>Mn 25<br>Fe 26<br>Co 27                                                                                                    | # selected atoms: 1                                                                                                    |

WINMOSTAR Copyright 2008-2023 X-Ability Co., Ltd. Powered by ChatGPT-4

#### A. Modeling of the System (Creating the Liquid Phase)

- A. Click **Solvate/Build Cell**.
- B. Click Add File…(mol2,wmm,etc.) and select PC\_resp.mol2 saved in P. 7, enter '100' for Enter # of molecules, and click OK.
- C. Follow the same steps to add 10 molecules of BF4\_resp.mol2 and 10 molecules of Li.mol2.
- D. Change the value of **Set Density** to '1.0' and click **Build**.

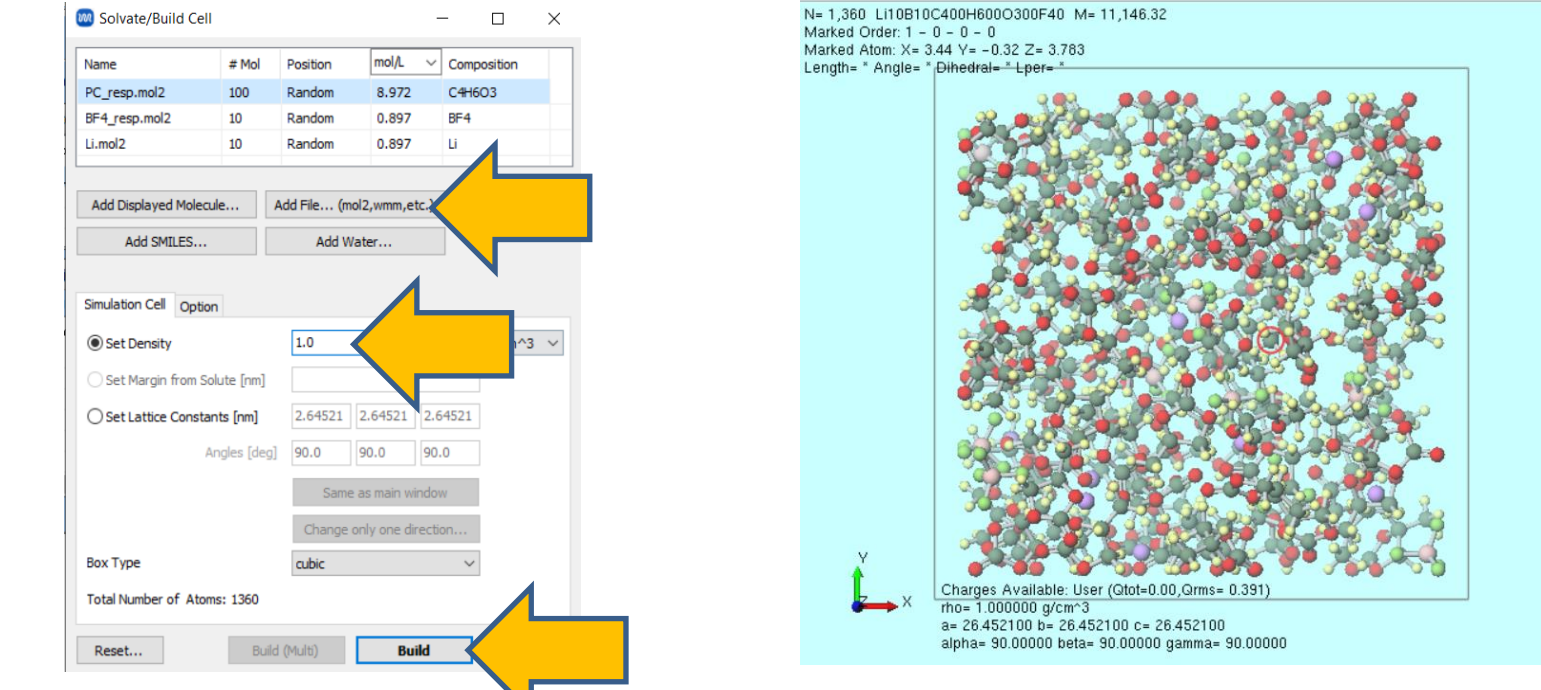

### **B.** Execution of Calculation (Equilibration)

- A. Select 'LAMMPS' or 'Gromacs' as **Solver**, and click **(Workflow Setup)**. Then change (**General**) to 'Dreiding' and click **OK**.
- B. If you want to decrease the calculation precision to finish the computation faster, change **Precision** to 'Low' for **1st job**, **2nd job**, and **3rd job**.
- C. Click **OK**, then in **Job Setting** window, adjust the settings as needed and click **Run**.

| 🥺 Assign force fie   | ld parameters                | _                    |            | × |
|----------------------|------------------------------|----------------------|------------|---|
| Choose how to set fo | rce field parameters         |                      |            |   |
| Automatically assi   | gn parameters                |                      |            |   |
| (General)            | Dreiding                     | n                    |            |   |
| (Protein/Ion)        | AMBER03                      |                      |            |   |
| (Water)              | SPC/E 🗸                      |                      |            |   |
|                      |                              |                      |            |   |
|                      |                              |                      |            |   |
|                      |                              |                      |            |   |
|                      |                              | Du                   | Imp Now    |   |
|                      |                              |                      |            |   |
| Ouse parameters d    | efined in external paramete  | er file (for inorgan | ic system, |   |
| O Use parameters w   | ritten in file opened on mai | n window             |            |   |
| O Skip parameter as  | signment                     |                      |            |   |
|                      |                              |                      |            |   |
|                      |                              |                      |            |   |
|                      | < Back                       | ок                   |            | h |
|                      |                              |                      |            |   |

### C. Execution of Calculation (Main Calculation)

- A. Once the status of work3 folder changes to END or END(-), click (Workflow Setup).
- B. If prompted with 'Do you want to continue from previous run?', click Yes.
- C. Select work3\_LMP\_NPT or work3\_GMX\_NPT and click **OK**.
- D. Change Preset to 'Fluid/Amorphous NPT Production.'
- E. Modify **Simulation time** to '500' and click **OK**.
- F. To expedite the calculation by reducing precision, set **Precision** to 'Low' and **Simulation time** to '50.'
- G. After appropriately adjusting settings in **Job Setting** window, click **Run**.

|           |                               |           | Select working folde    | er                |                    |                 | - 🗆 X       |                                                                                                    |
|-----------|-------------------------------|-----------|-------------------------|-------------------|--------------------|-----------------|-------------|----------------------------------------------------------------------------------------------------|
| ℽ Project |                               |           | Select the working fold | ler which you v   | vant to continue t | the job from    |             | Call Control Control C |
| Wor       | ing Folders (lib_electrolyte) | Options ▼ | Name                    | Status            | Profile            | Output Location | Description | Preset Fluid/Amorphous NPT Production V (modified) # of Jobs                                                                                                    |
|           | Name                          | Status    | work1_LMP_MIN           | END<br>END<br>END | Lorb               | bal             |             | Continue from work3_LMP_NPT Enable parameter/structu                                                                                                    |
| 0         | work1_LMP_WIN                 | END       |                         |                   |                    |                 |             | 1st job                                                                                                    |
|           | work2_LMP_NVT                 | END       |                         |                   |                    |                 |             | Ensemble NPT Pressure [k] 300. Pressure [atm]                                                                                                    |
|           | ► work3_LMP_NPT               | END       |                         |                   |                    |                 |             | Simulation time [ps] 500 250 Initial velocity                                                                                                    |
|           | -                             |           |                         |                   |                    |                 | ОК          | Reset Import V Export                                                                                                    |

### **D. Analysis of Results**

- A. Once the status of work4 folder changes to END, click on work4\_LMP\_NPT or work4\_GMX\_NPT, then click Diffusion Constant/MSD under Action. For remote jobs, click Receive all remote output files first to fetch the output files.
- B. Select **Target Group** for which you wish to calculate the self-diffusion coefficient (for LAMMPS, choose MOL01\_C4H6O3 for PC, MOL02\_BF4 for BF4, MOL03\_Li for Li; for Gromacs, select MOL01 for PC, MOL02 for BF4, LI for Li) and click **Draw**.
  - Using the Nernst-Einstein equation allows for the estimation of ionic conductivity from **Diffusion Constant**.

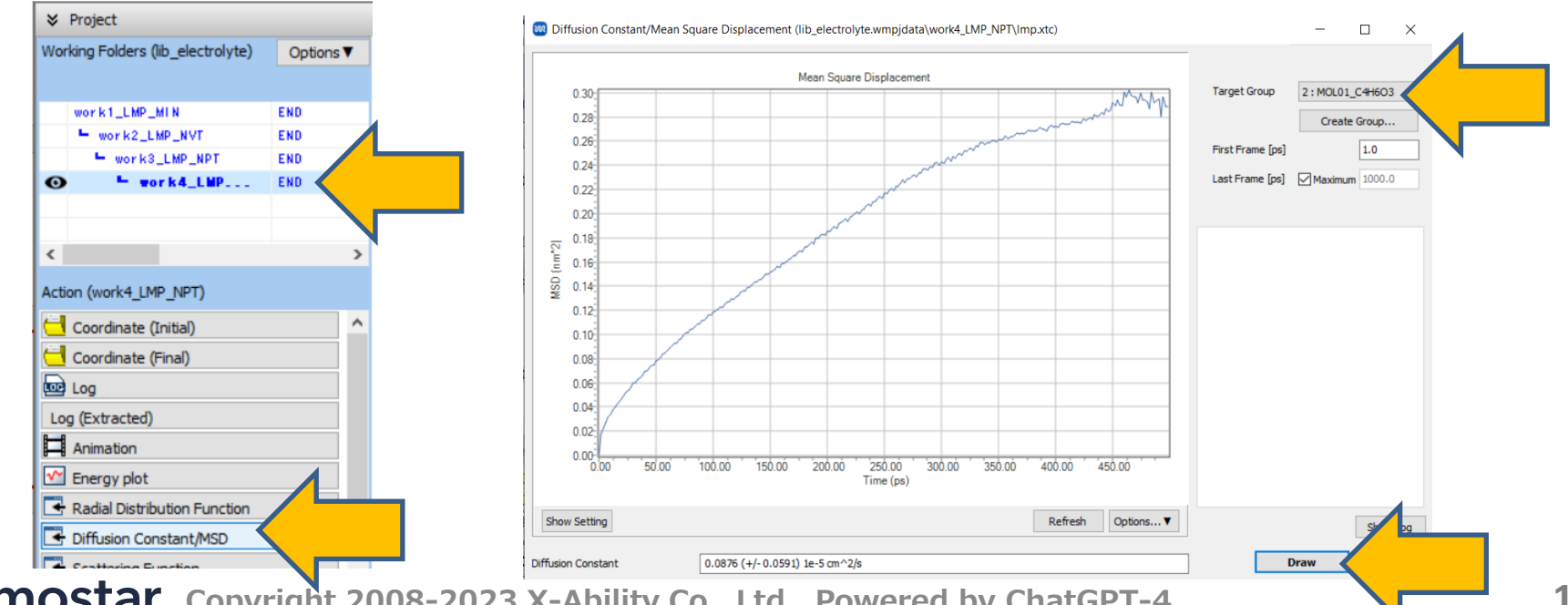

# Finally

• For detailed information on each feature, please refer to Winmostar User Manual.

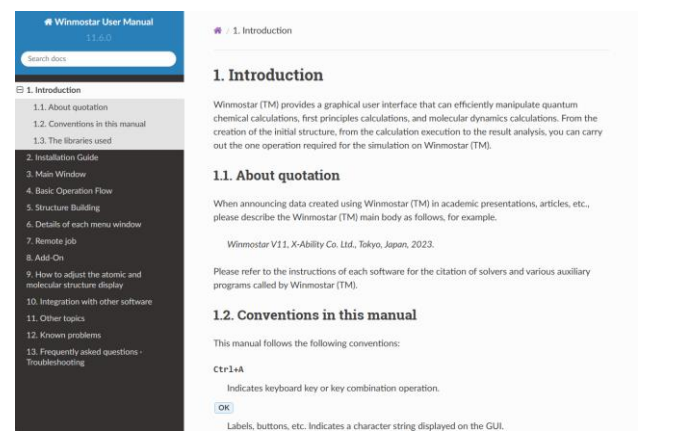

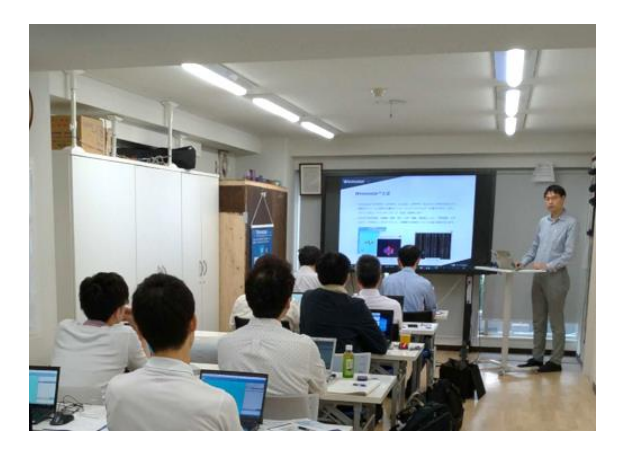

#### Winmostar User Manual

Scenes from Winmostar Training Session

- If you wish to practice the contents of this guide, please consider attending <u>Winmostar Introductory Training Session</u>, <u>Winmostar Basic Training Session</u>, or <u>Individual Training Session</u>. (See page 2 for details.)
- If you are unable to proceed as instructed in this guide, please first consult <u>Frequently asked questions</u>.
- If FAQs do not resolve your issue, for the purposes of information accumulation and management, please contact us through <u>Contact page</u>, detailing the steps to reproduce the issue and attaching any generated files at that time.